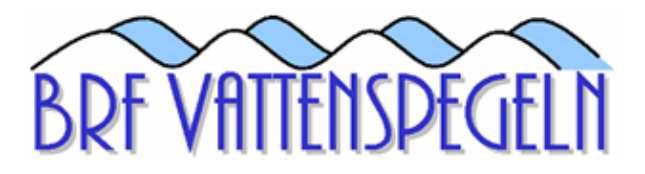

# Nya bokningssystemet

### Bokningsinstruktion på tavlan

- Inloggning görs med avläsning av taggen vid symbolen på bokningstavlan; bokningssidan öppnas automatiskt.
- Efter inloggning visar skärmen en översikt för den aktuella veckan och det aktuella bokningsobjektet
- Bokningsobjekt (exempel Tvättstuga) väljs till vänster.
- Veckan som visas kan bytas med pilarna i övre delen av fönstret.
- Ett pass bokas eller avbokas genom att klicka på det och därefter bekräfta valet.
- Under Mina bokningar finns en översikt av alla bokade pass.

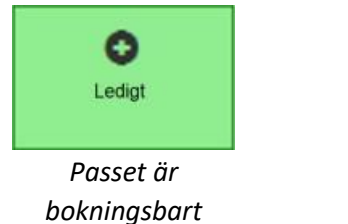

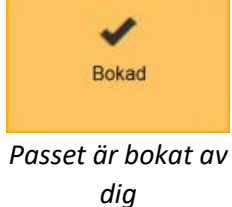

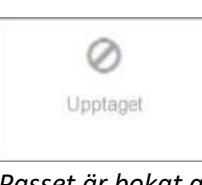

Passet är bokat av någon annan

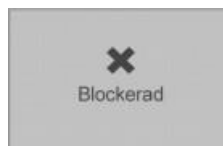

Maximalt antal pass är bokade/förbrukade

### Tvättstugan

- **1 pass** kan vara bokade åt gången och kan bokas upp till **30 dagar** i förväg.
- Kan totalt bokas 6 gånger på 30 dagar.
- Aktivering av passet sker automatiskt när man blippar på kortläsaren för att komma in till tvättstugan.
- Passet måste aktiveras **30 minuter** efter passets start innan det frisläpps och kan bokas av någon annan.
- Tillträde till tvättstugan beviljas 60 minuter efter passets slut.

### Takterrassen

- Kan totalt bokas 2 gånger på 30 dagar.
- 2 pass kan vara bokade åt gången och kan bokas upp till 60 dagar i förväg.

## Bokning från Internet

- Portal adress: <u>http://vattenspegeln.lasborgen.se</u>
- Lättaste: blippa på bokningstavlan i entrén och under inställningar ange en e-postadress och lösenord.
- Alternativt: användarnamn = taggnummer "AX" på baksidan av din tagg utan "AX" och inledande nollor.
  Lösenord = 1234 (Glöm inte att bytta lösenord efter ni har loggat in under inställningar)
- **OBS:** Varje bricka har sin egen inloggning (dvs användarnamn och lösen), men kommer till samma lägenhets bokningar.